# Warsztaty z Sieci komputerowych Lista 2

#### Przed zajęciami

Utwórz cztery maszyny *Virbian1–Virbian4*, każdą z dwiema kartami sieciowymi. Niech pierwsze karty sieciowe maszyn *Virbian1* i *Virbian2* będą połączone wirtualną siecią **remote**, zaś ich drugie karty podłączone do wirtualnych sieci local1 i local2 (*Virbian1* do local1 a *Virbian2* do local2). Maszyn *Virbian3* i *Virbian4* na razie nie konfiguruj. Uruchom maszyny *Virbian1* i *Virbian2*.

### Tutorial #1

Po uruchomieniu maszyn *Virbian1* i *Virbian2* na każdej z nich dostępne powinny być trzy interfejsy sieciowe (możesz wyświetlić je poleceniem ip link): interfejs pętli lokalnej lo i dwa interfejsy o nazwach zaczynających się od enp.

▶ Na maszynie *Virbian1* ustal interfejs enp*xsy* połączony z siecią remote oraz interfejs enp*wsz* połączony połączony z siecią local1. Dla wygody zmienimy nazwy tych interfejsów poleceniami:

V1#> ip link set enpxsy name enp-rem
V1#> ip link set enpwsz name enp-loc

Wykonaj analogiczne polecenia na maszynie *Virbian2* zmieniając nazwy jej interfejsów połączonych z sieciami remote i local2 odpowiednio na enp-rem i enp-loc. Otrzymasz sytuację jak na poniższym rysunku.

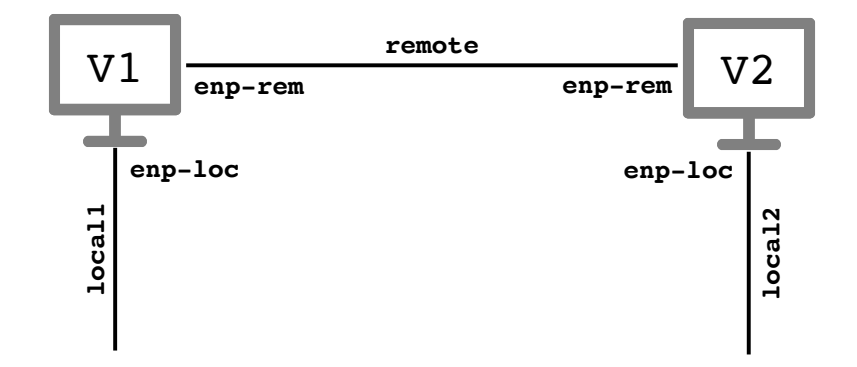

Poleceniem ip link aktywuj karty enp-rem a poleceniem ip addr przypisz im adresy IP. Na maszynie Virbian1 przypisz tej karcie adres IP równy 172.16.0.1/16, zaś na maszynie Virbian2 adres 172.16.0.2/16. Poleceniem ip addr wyświetl aktualnie skonfigurowane interfejsy. W przypadku błędu wykorzystaj polecenie ip addr flush. ▶ Wyświetl tablicę routingu poleceniem

V1\$> ip route

a także wykorzystując starsze narzędzie route:

V1\$> route -n

Zauważ, że polecenie ip route wyświetla przy trasach do sieci opis proto kernel. Oznacza to, że trasa do danej sieci została dodana automatycznie przez jądro systemu podczas dodawania adresu do interfejsu.

- ► Za pomocą programu ping sprawdź, czy połączone ze sobą siecią remote maszyny wirtualne *Virbian1* i *Virbian2* "widzą się" wzajemnie.
- ▶ Pingnij adres interfejsu pętli lokalnej 10 o adresie 127.0.0.1. Zauważ, że komunikaty dochodzą pomimo tego, że odpowiedni wpis nie jest wyświetlany poleceniem ip route. Te dodatkowe wpisy w tablicy można wyświetlić poleceniem

V1\$> ip route list table local

Przeanalizuj poszczególne wiersze. Zwróć uwagę na adresy rozgłoszeniowe i różnice w polach scope.

- ▶ Na maszynach *Virbian1* i *Virbian2* włącz Wiresharka i rozpocznij nasłuchiwanie na wszystkich interfejsach. Zaobserwuj, co jest wypisywane w konsoli oraz jakie pakiety są wysyłane i odbierane jeśli pingasz z maszyny *Virbian1*:
  - adres 127.0.0.1;
  - swój własny adres IP przypisany do interfejsu enp-rem;
  - adres IP maszyny Virbian2 przypisany do interfejsu enp-rem;
  - adres rozgłoszeniowy sieci podłączonej do interfejsu enp-rem (poleceniem ping -b 172.16.255.255)<sup>1</sup>;
  - -adres IP należący do sieci172.16.0.0/16nie<br/>przypisany do żadnego interfejsu sieciowego;
  - adres IP z sieci, do której maszyna nie jest podłączona, np. 10.10.10.10.

Porównaj otrzymane komunikaty, przesyłane pakiety i czasy reakcji.

### Tutorial #2

Skonfiguruj maszyny *Virbian3* i *Virbian4*, które będą miały po jednej karcie sieciowej połączonej odpowiednio z siecią local1 i local2. Po ich uruchomieniu zmień nazwę wirtualnej karty sieciowej w tych maszynach na enp-loc. Dzięki temu osiągniesz konfigurację jak na poniższym rysunku.

<sup>&</sup>lt;sup>1</sup>Jeśli nie otrzymujesz odpowiedzi, na maszynie docelowej sprawdź wynik działania polecenia sysctl net.ipv4.icmp\_echo\_ignore\_broadcasts. Jeśli jest on równy 1, to odbierane pingi wysłane na adres rozgłoszeniowy będą ignorowane. W takim wypadku należy wykonać polecenie sysctl net.ipv4.icmp\_echo\_ignore\_broadcasts=0.

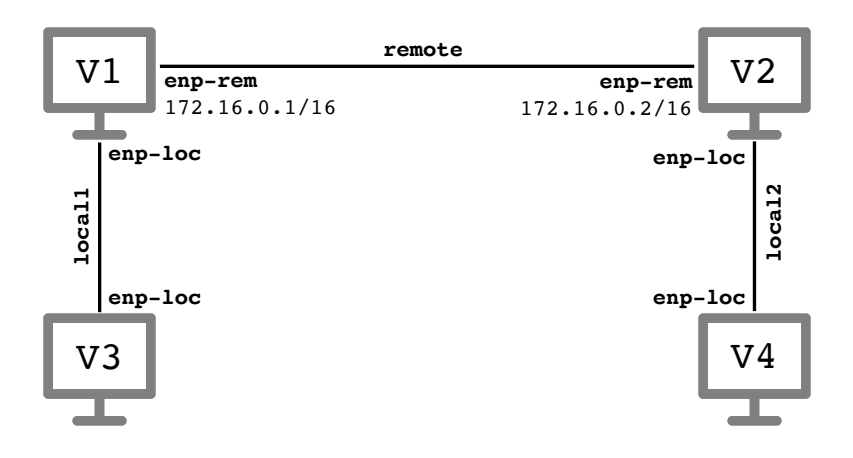

Celem poniższego zadania jest konfiguracja routingu pomiędzy tymi maszynami wirtualnymi.

▶ Na wszystkich maszynach sprawdź wynik polecenia sysctl net.ipv4.ip\_forward i jeśli zwracaną wartością jest 0, wykonaj polecenie

V#> sysctl net.ipv4.ip\_forward=1

Polecenie to włączy przekazywanie pakietów IP pomiędzy interfejsami (maszyna wirtualna będzie mogła pełnić funkcję routera).

► Aktywuj interfejsy enp-loc na maszynach *Virbian1* i *Virbian3* i przypisz im adresy IP równe odpowiednio 192.168.11.1/24 i 192.168.11.2/24.

Aktywuj interfejsy enp-loc na maszynach *Virbian2* i *Virbian4* i przypisz im adresy IP równe odpowiednio 192.168.12.1/24 i 192.168.12.2/24.

Uzyskana konfiguracja wygląda teraz jak na poniższym rysunku.

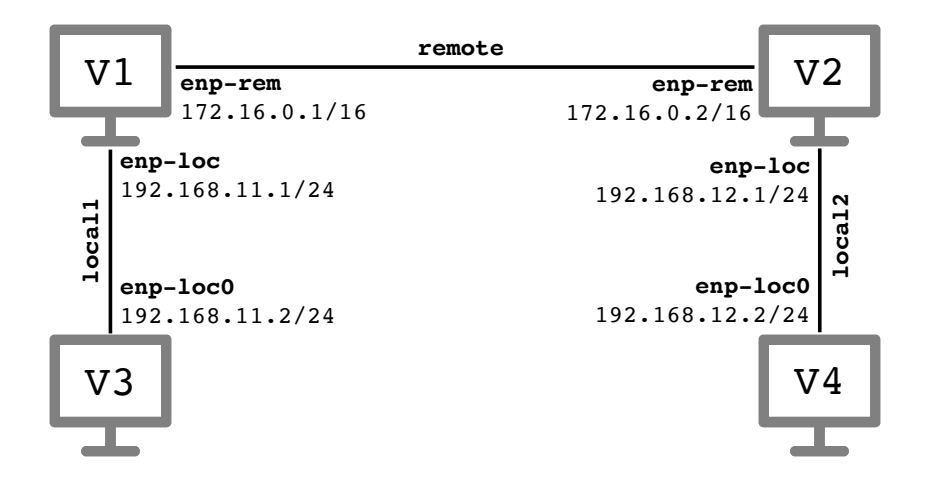

Na każdej maszynie poleceniem ping sprawdź osiągalność najbliższych interfejsów najbliżej położonych maszyn. Przykładowo na maszynie Virbian1 należy sprawdzić osiągalność interfejsu enp-loc0 maszyny Virbian3 oraz interfejsu enp-rem maszyny Virbian2 wydając polecenia

```
V1$> ping 192.168.11.2
V1$> ping 172.16.0.2
```

- ► Z maszyny Virbian1 sprawdź osiągalność interfejsu enp-loc maszyny Virbian2, tzn. wydaj na niej polecenie ping 192.168.12.1. Analogicznie na maszynie Virbian2 wydaj polecenie ping 192.168.11.1. Takie adresy są nieosiągalne, gdyż nadawca nie wie, jak dostać się do docelowej sieci (odpowiednio 192.168.12.0/24 i 192.168.11.0/24).
- ▶ Spróbujmy to naprawić dodając na maszynach *Virbian1* i *Virbian2* odpowiednie wpisy w ich tablicach routingu. W tym celu wydaj polecenia:

V1#> ip route add 192.168.12.0/24 via 172.16.0.2 V2#> ip route add 192.168.11.0/24 via 172.16.0.1

Jeśli pomylisz się wpisując polecenie ip route, dodaną omyłkowo trasę możesz skasować zamieniając parametr add na del. Poleceniem ip route sprawdź, czy trasy zostały skonfigurowane. Wykonaj polecenia ping z poprzedniego punktu; teraz powinny zakończyć się sukcesem.

► Z maszyny *Virbian1* sprawdź osiągalność interfejsu enp-loc maszyny *Virbian4* wydając na niej polecenie ping 192.168.12.2

Co jest przyczyną niepowodzenia? Jaki komunikat otrzymujesz? Obejrzyj przesyłane komunikaty ICMP Wiresharkami uruchomionymi na wszystkich maszynach. Zauważ, że komunikat *ICMP echo request* dociera do komputera docelowego. Dlaczego więc nie jest odsyłana odpowiednia odpowiedź?

► Spróbujmy naprawić sytuację dodając na maszynie *Virbian4* informację pozwalającą trafić do pozostałych dwóch sieci. Zamiast dodawać dwa wpisy do tablicy routingu, określimy, że pakiety mogą dotrzeć w dowolne miejsce, jeśli dostarczymy je do interfejsu enp-loc podłączonej bezpośrednio maszyny *Virbian2*. W tym celu wydaj polecenia

V4#> ip route add default via 192.168.12.1

Napis default jest skrótem notacyjnym na 0.0.0/0. Dodaj analogiczny wpis na maszynie *Virbian3*.

V3#> ip route add default via 192.168.11.1

- ▶ Wyświetl bieżącą tablicę routingu na maszynach *Virbian3* i *Virbian4* poleceniem ip route. Sprawdź, że z każdej maszyny możesz teraz pingnąć adres dowolnego innego interfejsu. W razie kłopotów zaobserwuj przesyłane pakiety Wiresharkiem.
- ▶ Wyświetl trasę z maszyny *Virbian3* do maszyny *Virbian4* poleceniem traceroute. Analogicznie wyświetl trasę z maszyny *Virbian4* do maszyny *Virbian3*.
- ▶ Na wszystkich maszynach zdekonfiguruj istniejące interfejsy poleceniami ip addr flush i ip link set down a następnie wyłącz wszystkie cztery maszyny.

## Wyzwanie #1

Twoim celem jest osiągnięcie konfiguracji z rysunku poniżej.

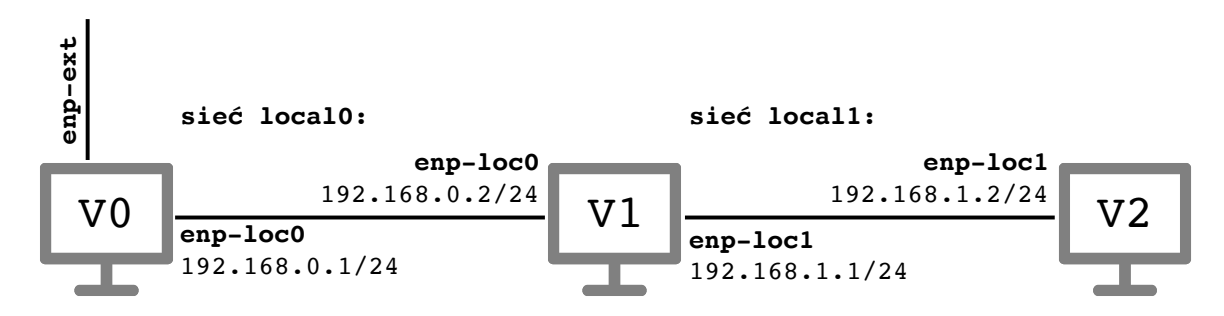

W tym celu wykonaj następujące kroki.

- ► Utwórz maszyny wirtualne:
  - Virbian0, która będzie miała dwie karty sieciowe: jedną z domyślną konfiguracją sieciową (NAT), zaś drugą połączoną z wirtualną siecią local0;
  - Virbian1, która będzie miała dwie karty sieciowe połączoną z wirtualnymi sieciami local0 i local1;
  - *Virbian2*, która będzie miała jedną kartę sieciową połączoną z wirtualną siecią local1.
- ► Uruchom maszyny i nazwij ich interfejsy tak jak na rysunku powyżej. Uzyskaj konfigurację sieciową dla interfejsu enp-ext maszyny *Virbian0* poleceniem

VO#> dhclient -v enp-ext

- Przypisz obu interfejsom enp-loc0 i obu interfejsom enp-loc1 adresy IP z sieci 192.168.0.0/24 i 192.168.1.0/24 jak na rysunku. Sprawdź osiągalność interfejsów bezpośrednio połączonych maszyn poleceniem ping.
- ► Skonfiguruj routing:
  - na maszynie Virbian0 określ, że do sieci 192.168.1.0/24 można dostać się wysyłając pakiety do 192.168.0.2;
  - na maszynie Virbian1 ustaw bramę domyślną równą 192.168.0.1.
  - na maszynie *Virbian2* ustaw bramę domyślną równą 192.168.1.1;
- ► Z każdej maszyny wirtualnej powinny być teraz osiągalne wszystkie interfejsy enp-loc*i*. Sprawdź to poleceniem ping. Wyświetl trasę z maszyny *Virbian2* do maszyny *Virbian0* poleceniem traceroute.
- Z maszyny Virbian0 pingnij adres 8.8.8.8; zaobserwuj, że otrzymywana jest odpowiedź. Pingnij ten sam adres z maszyny Virbian2. Czy zapytanie dochodzi do maszyny Virbian0? Czy otrzymywana jest odpowiedź? Dlaczego? Zastanów się, kogo należałoby powiadomić o konfiguracji naszej sieci, żeby odpowiedź z komputera 8.8.8.8 wracała do maszyny Virbian2.

#### Niepunktowane zadanie dodatkowe

Poniższe zadanie można wykonać na zajęciach lub po ich zakończeniu. Warto je wykonać przed programowaniem pierwszego zadania programistycznego (*traceroute*).

▶ Uruchom maszynę wirtualną *Virbian0* z domyślną konfiguracją sieciową (NAT). Następnie zmień nazwę jej karty sieciowej na enp0 i uzyskaj konfigurację sieciową poleceniem

V0#> dhclient -v enp0

- Obejrzyj przypisany w ten sposób adres IP i tablice routingu poleceniami ip addr i ip route. Który wpis jest wpisem bramy domyślnej? Czy wiesz, jakie urządzenie jest tą bramą?
- ▶ Wykonaj polecenie traceroute do jakiegoś znanego Ci adresu IP (np. 8.8.8.8) lub nazwy domeny (np. wikipedia.com) wykorzystując opcję -I (jest to wariant programu traceroute wykorzystujący pakiety *ICMP echo request*).

VO#> traceroute -I 8.8.8.8

 Pobierz ze strony wykładu program icmp\_receive.c.<sup>2</sup> Skompiluj go i uruchom poleceniami

```
V0$> gcc -W -Wall -O2 icmp_receive.c -o icmp_receive
V0#> ./icmp_receive
```

Wykonaj w maszynie wirtualnej polecenie ping 8.8.8.8. Zaobserwuj i porównaj pakiety odbierane w Wiresharku i programie icmp\_receive. Powtórz eksperyment wykorzystując polecenie traceroute -I 8.8.8.8.

Materiały do kursu znajdują się w systemie Canvas: https://canvas.ii.uni.wroc.pl/.

Marcin Bieńkowski

<sup>&</sup>lt;sup>2</sup>Pobieranie z sieci nie jest oczywiście jedynym sposobem przesyłania plików do Virbiana. Wybierając w ustawieniach maszyny część *Shared folders* można łatwo udostępnić Virbianowi dowolny katalog nadrzędnego systemu operacyjnego.